# Installazione di Cisco Business Dashboard Lite

## Obiettivo

L'obiettivo di questo articolo è mostrare come installare l'applicazione Cisco Business Dashboard (CBD) Lite per Microsoft Windows. Questo articolo tratta anche i passaggi per aggiornare e disinstallare CBD Lite.

## Dispositivi interessati | Versione del software

• Cisco Business Dashboard Lite | 2.8.0

### Introduzione

Cisco Business Dashboard Lite (CBD Lite) è una versione semplificata di Cisco Business Dashboard (CBD) installata come applicazione Windows. Individua automaticamente la rete e consente di configurare e monitorare tutti i dispositivi supportati. Inoltre, notifica la disponibilità degli aggiornamenti del firmware e di tutti i dispositivi che non sono più in garanzia o coperti da un contratto di assistenza.

Per ulteriori informazioni sul livello di supporto offerto da CBD Lite per i dispositivi Cisco Business, consultare la <u>Cisco Business Dashboard Lite Support List</u>. È possibile che vengano rilevati dispositivi non supportati, ma non sarà possibile gestirli

## Prerequisiti e requisiti di sistema

- Sistema operativo Microsoft Windows (Windows 10 x64, Windows 11)
- Windows Server (2019, 2022)
- Qualsiasi specifica CPU/RAM richiesta da Windows
- Requisiti di spazio su disco 3 GB
- Accesso a Internet: richiesto per funzionalità complete quali aggiornamenti del firmware, creazione di rapporti

## Sommario

- Installazione di CBD Lite
- Aggiornamento di CBD Lite
- Disinstallazione di CBD Lite

# Installazione di CBD Lite

### Passaggio 1

Scaricare l'ultima versione di CBD lite dalla pagina di download del software Cisco.

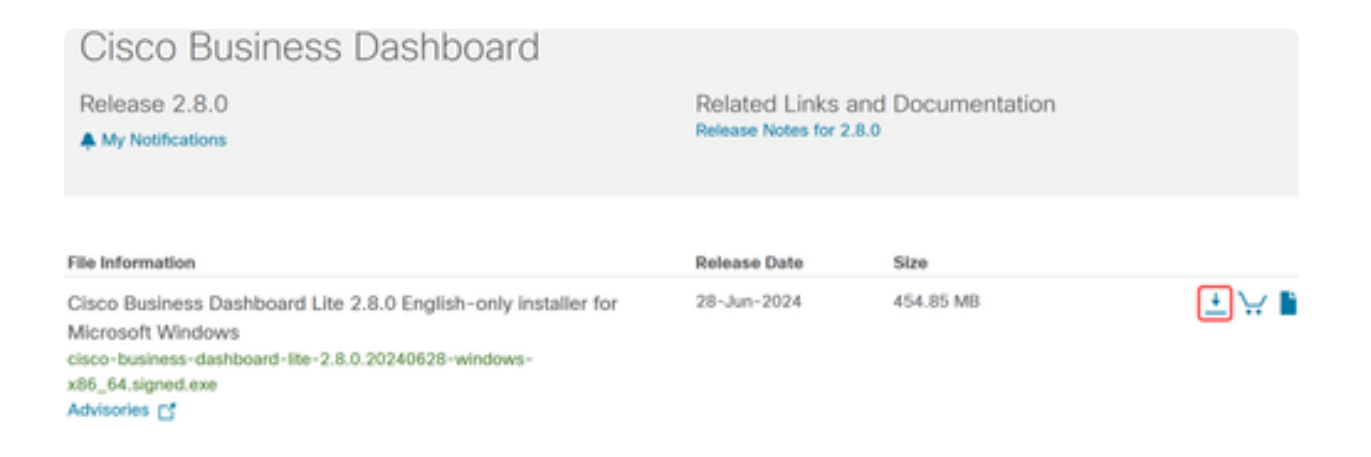

### Passaggio 2

Fare doppio clic sul file scaricato per avviare il processo di installazione.

| Downloads | >                                                                             |                    | Search Do   | wnloads    |
|-----------|-------------------------------------------------------------------------------|--------------------|-------------|------------|
| ) 🖻       | $\widehat{\mathbb{H}}$ $\mathbb{N}$ Sort $\sim$ $\equiv$ View $\sim$ $\cdots$ |                    |             |            |
|           | Name                                                                          | Date modified      | Туре        | Size       |
|           | ~ Today                                                                       |                    |             |            |
|           | 😮 cisco-business-dashboard-lite-2.8.0.20240628-windows-x86_64.signed          | 7/16/2024 11:23 AM | Application | 465,771 KB |

### Passaggio 3

Fare clic su Sì per continuare.

User Account Control

Do you want to allow this app from an unknown publisher to make changes to your device?

cisco-business-dashboardlite-2.8.0.20240528-windows-x86\_64.exe

Publisher: Unknown File origin: Hard drive on this computer

## Show more details

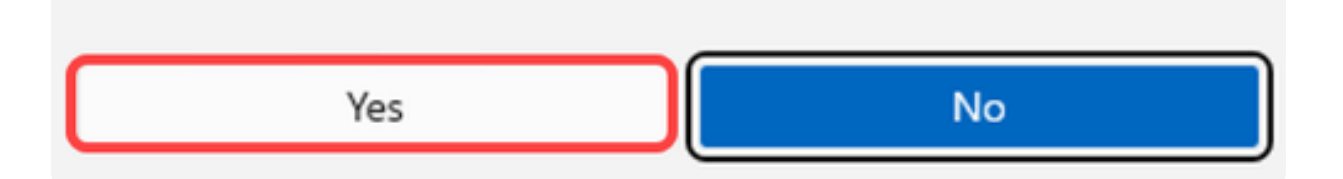

Passaggio 4

Per configurare l'applicazione CBD Lite, fare clic su Next (Avanti) per continuare.

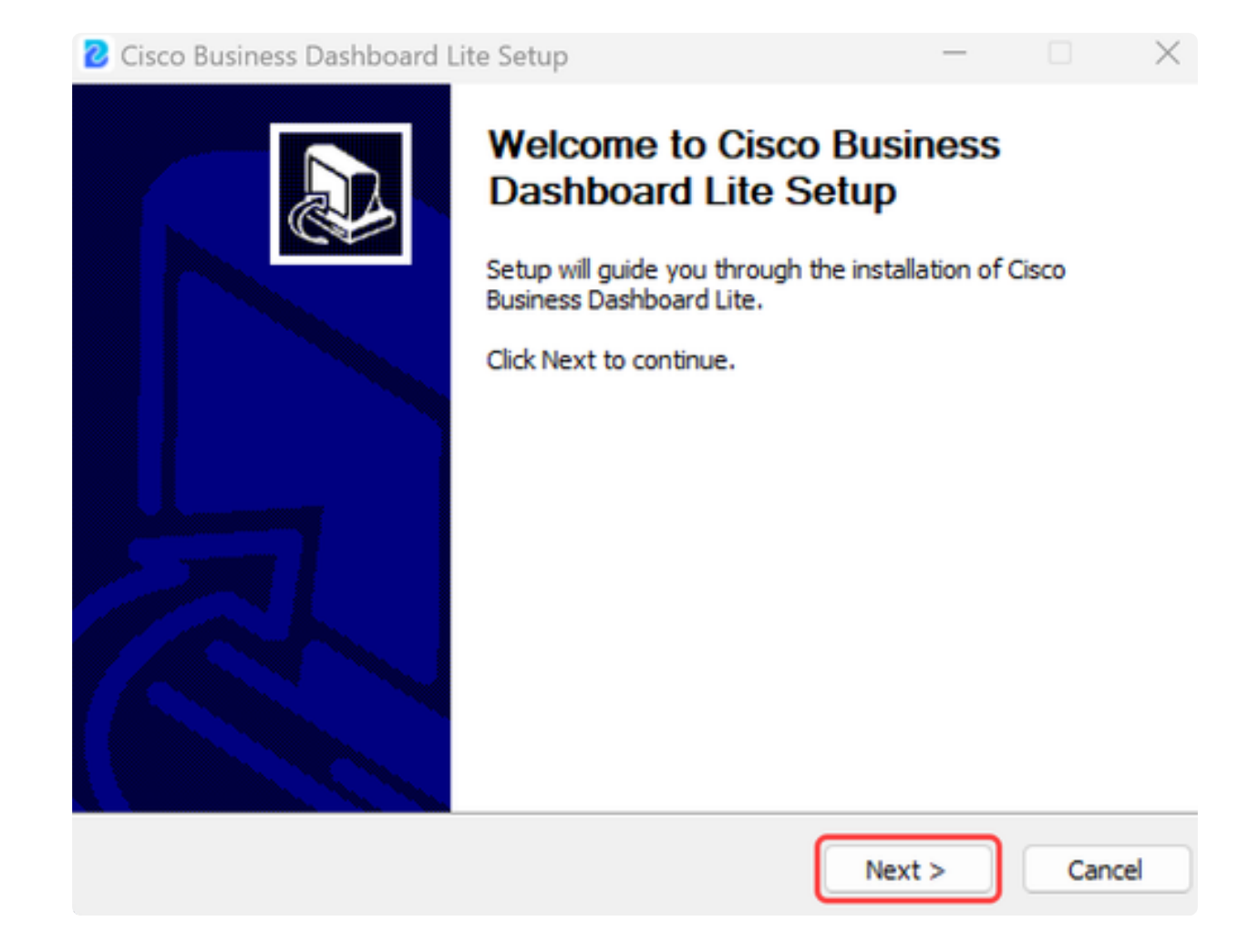

Fare clic sul pulsante Accetto per accettare il contratto di installazione di CBD Lite.

| Cisco Business Dashboard Lite Setup —                                                                                                    |                          | ×          |
|----------------------------------------------------------------------------------------------------|--------------------------|------------|
| License Agreement<br>Please review the license terms before installing Cisco Business Dashboard Lite                                                                                                    |                          | 2          |
| Please read the following license agreement carefully.                                                                                                    |                          |            |
| Cisco Business Dashboard Lite                                                                                                    |                          |            |
| @ 2015-2024 Cisco Systems, Inc. All Rights Reserved.<br>Cisco, Cisco Systems, and the Cisco Systems logo are registered trademarks of<br>of Cisco Systems, Inc. and/or its affiliates in the United States and certain oth | r tradema<br>er countrie | rks<br>es. |
| If you accept the terms of the agreement, click I Agree to continue. You must<br>agreement to install Cisco Business Dashboard Lite.                                                                                       | accept the               | 2          |
| < Back I Agree                                                                                                    | Can                      | ncel       |

È possibile selezionare la cartella di destinazione o utilizzare la directory predefinita. Fare clic sul pulsante Installa per continuare.

| Cisco Business Dashboard Lite Setup                                                                                                    | -                           |                 | ×    |
|----------------------------------------------------------------------------------------------------|-----------------------------|-----------------|------|
| Choose Install Location<br>Choose the folder in which to install Cisco Business Dashboard Lite.                                                           |                             |                 |      |
| Setup will install Cisco Business Dashboard Lite in the following folder. T folder, click Browse and select another folder. Click Install to start the ir | o install ir<br>nstallatior | n a diffe<br>n. | rent |
| Destination Folder<br>C:\Program Files\CiscoBusiness\DashboardLite                                                                                        | Brow                        | se              |      |
| Space required: 723.4 MB<br>Space available: 126.3 GB<br>Cisco Systems, Inc<br>< Back Inst                                                                | tall                        | Car             | ncel |

I file verranno installati nel sistema.

| Cisco Business Dashboard Lite Setup                                               | -      |    | ×        |
|-----------------------------------------------------------------------------------|--------|----|----------|
| Installing<br>Please wait while Cisco Business Dashboard Lite is being installed. |        |    | <b>.</b> |
| Extract: java.desktop.jmod                                                        |        |    |          |
| Show details                                                                      |        |    |          |
|                                                                                   |        |    |          |
|                                                                                   |        |    |          |
|                                                                                   |        |    |          |
| Cisco Systems, Inc                                                                |        | _  |          |
| < Back                                                                            | Next > | Ca | ncel     |

Per completare l'installazione, verificare che la casella di controllo accanto a Esegui Cisco Business Dashboard Lite sia selezionata e fare clic su Fine.

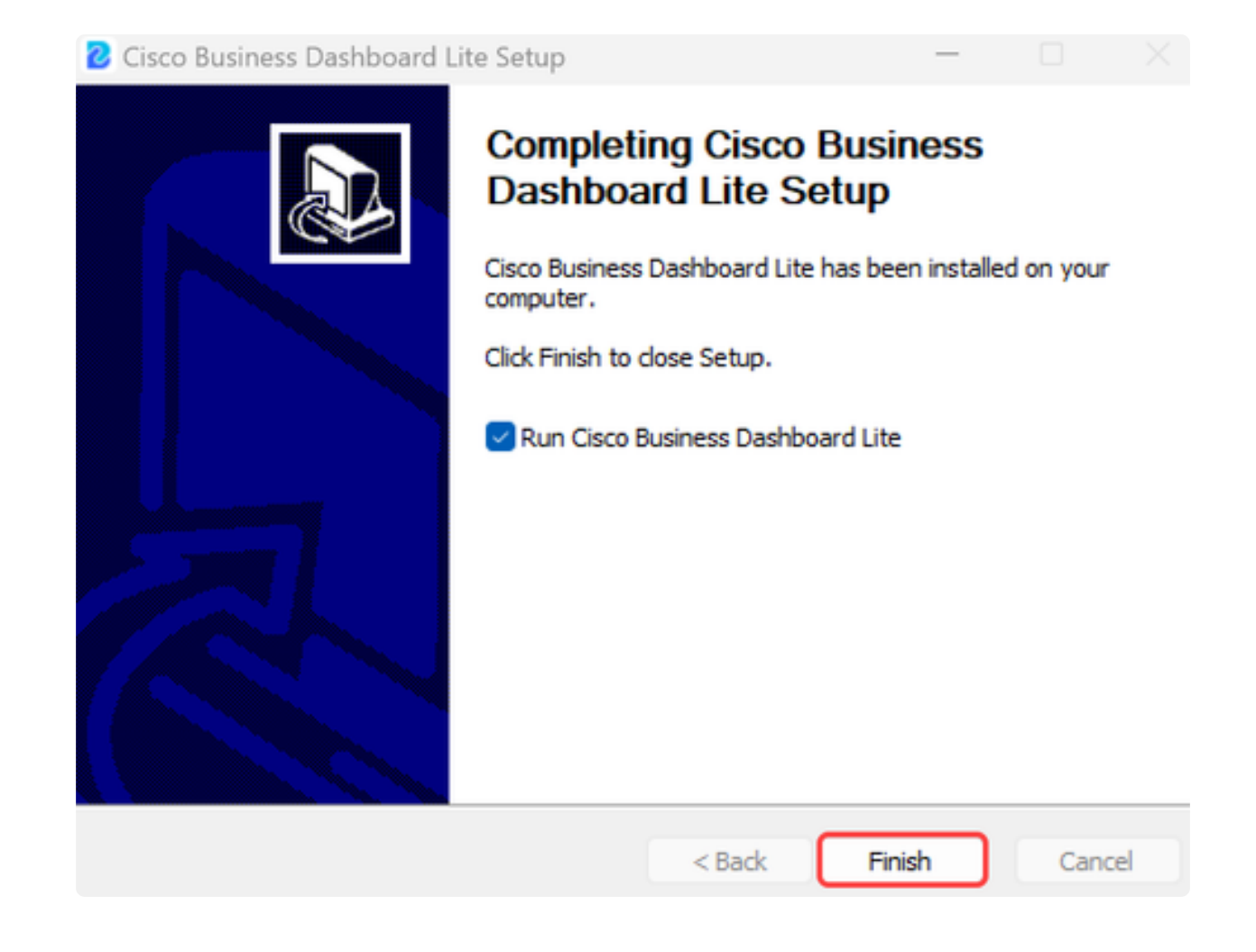

L'inizializzazione dell'applicazione CBD Lite richiederà alcuni minuti. Una volta inizializzato, fare clic sul pulsante Avvia browser per gestire la rete.

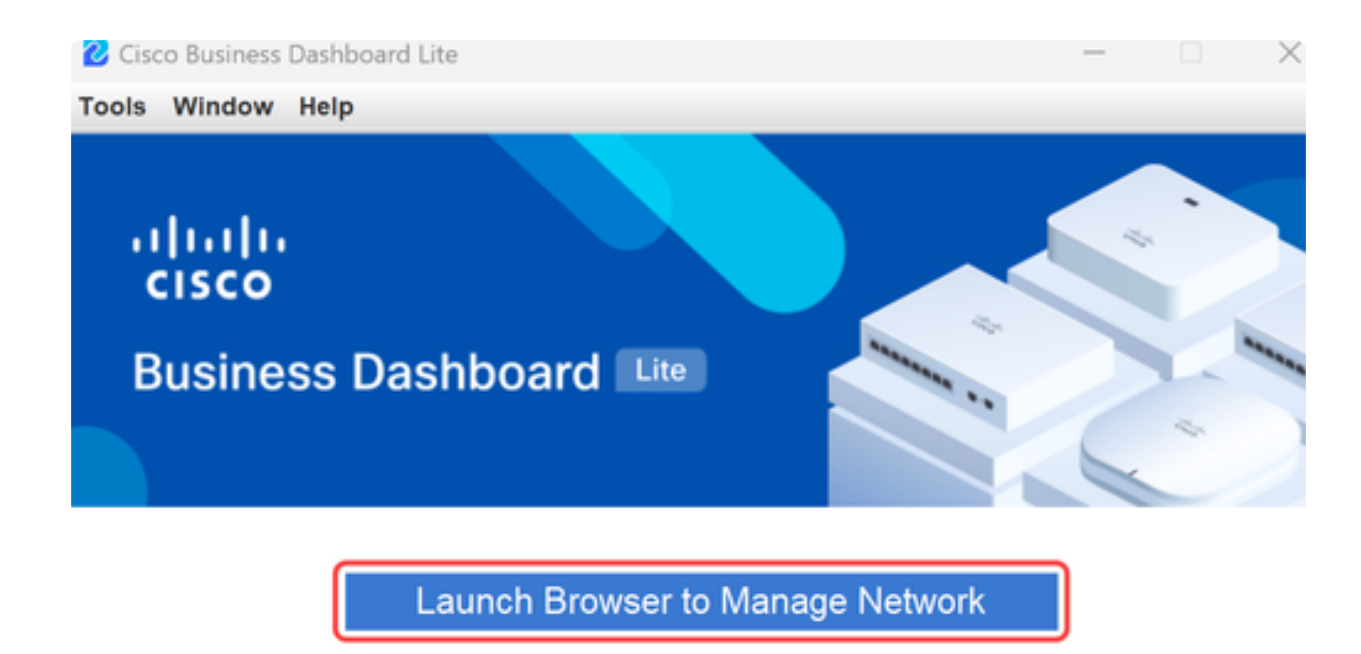

Copyright@2015-2024 Cisco Inc. All rights reserved.

Passaggio 10

Usare le credenziali predefinite di cisco/cisco per avviare la procedura guidata la prima volta che viene eseguita.

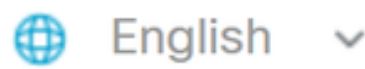

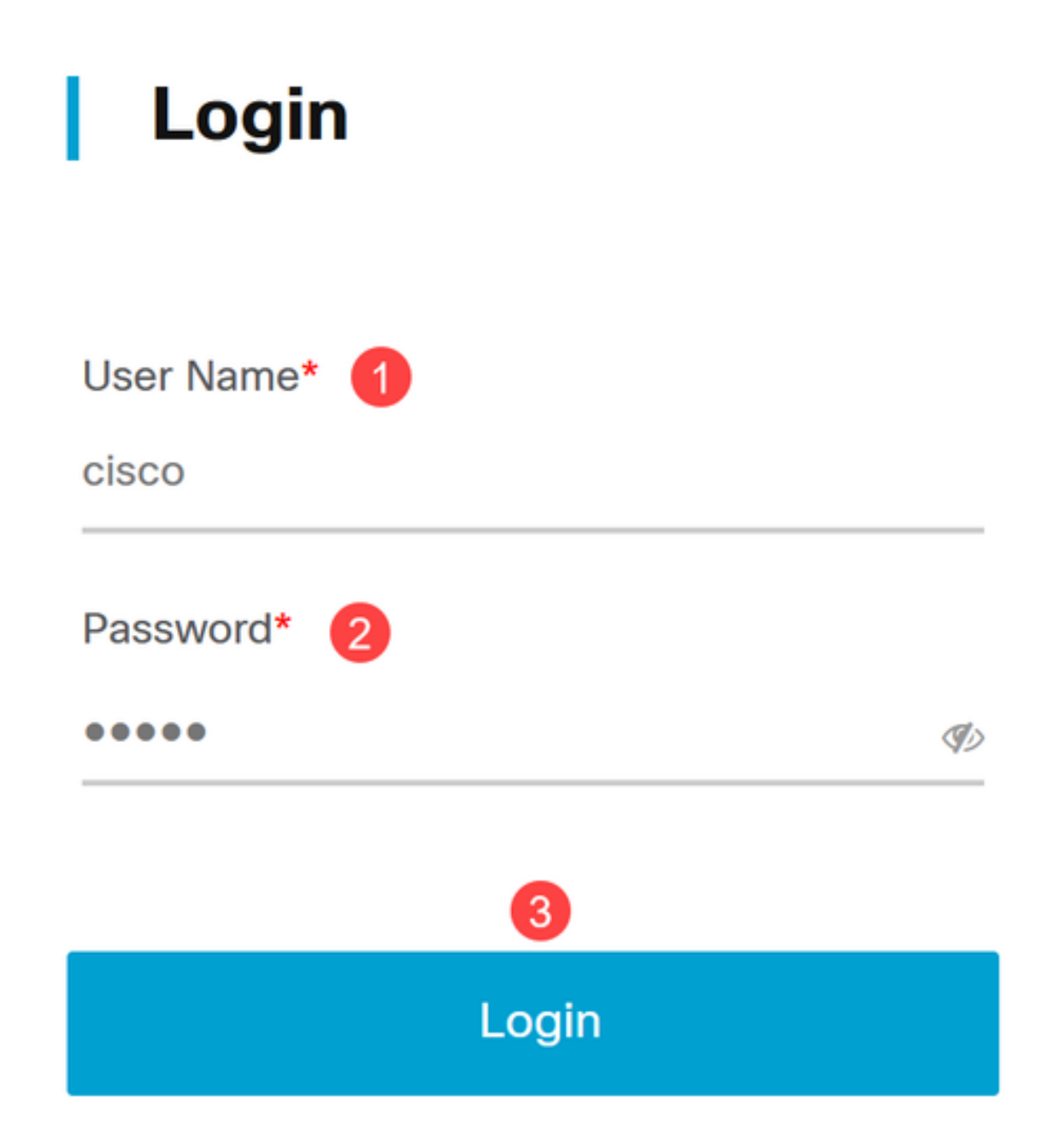

Immettere le nuove credenziali nei campi forniti e fare clic su Salva.

# Change Default User 🕕

User Name\*

This field is required

Old Password\*

New Password\*

S)

I)

I)

Retype New Password\*

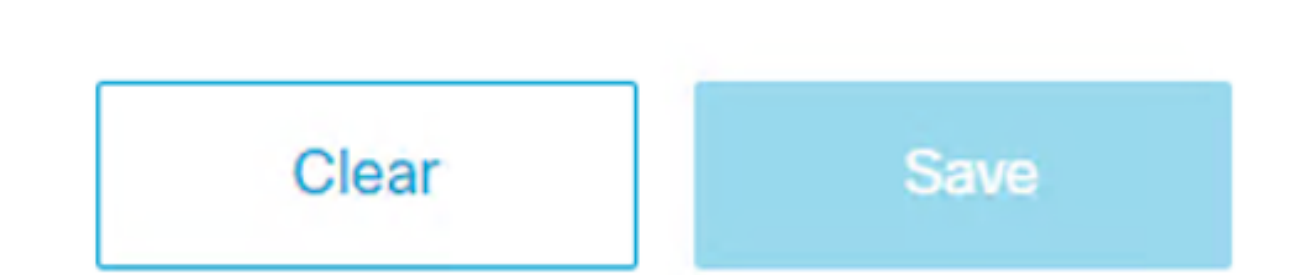

Passaggio 12

Durante la prima esecuzione della procedura guidata verrà richiesto di configurare le impostazioni di privacy. Si consiglia di utilizzare le impostazioni predefinite.

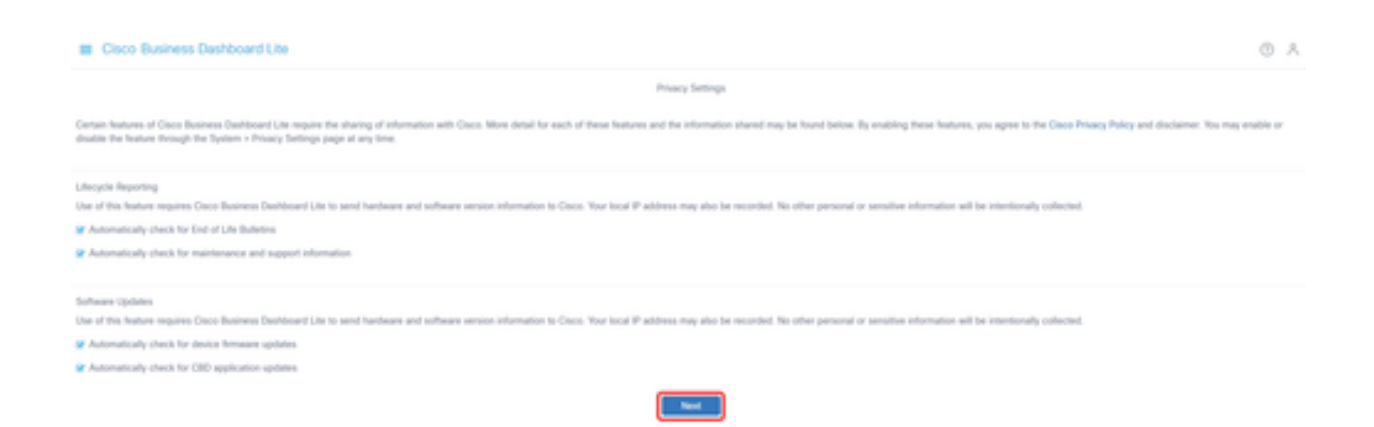

Passaggio 13

Verrà quindi richiesto di immettere le credenziali del dispositivo utilizzate dagli switch nella rete. Immettere il nome utente e la password negli appositi campi. È possibile aggiungere altre coppie di credenziali (fino a un totale di tre) utilizzando il pulsante più.

Se si mantengono le impostazioni predefinite (cisco/cisco), sarà necessario immettere le credenziali del dispositivo in seguito. Dopo aver impostato le credenziali, fare clic su Avanti.

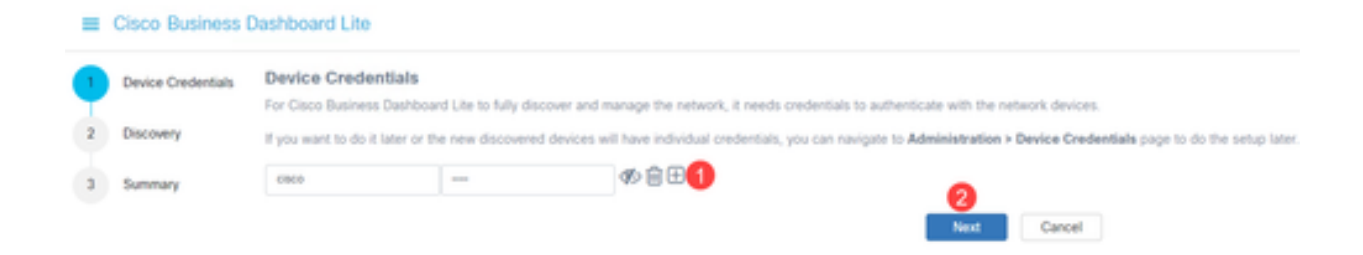

### Passaggio 14

Per impostazione predefinita, la maggior parte delle reti per CBD Lite verrà rilevata utilizzando Bonjour se l'istanza è connessa alla VLAN di gestione. Se l'istanza di CBD Lite si trova in una subnet diversa o se si dispone di dispositivi di rete in una subnet separata che si desidera gestire, è possibile specificare un intervallo IP per la ricerca manuale dei dispositivi nella configurazione guidata. È inoltre possibile eseguire la scansione di una subnet al termine della prima esecuzione della procedura guidata.

Nella maggior parte dei casi, fare clic su Avanti per continuare.

|         | Cisco Business                                                                                                    | Dashboard Lite @                                                                                                    | ٨           |  |  |
|---------|----------------------------------------------------------------------------------------------------|----------------------------------------------------------------------------------------------------|-------------|--|--|
| $\odot$ | Device Dedentials                                                                                                    | Discovery                                                                                                    |             |  |  |
| ð       | Discovery                                                                                                    | The Class Business Darbinued Lie builds an initial tai of devices in the network from tolenay to inCMD data Borgau, glasse check your device letting to make sure Borgau is enabled in the Management ILAM advertaments. The Data Busine<br>Darboard Lie these connects to each device using a supported protocol and getters additional information such as COP & LLOP adjuscency tables. This information is used to clentify additional devices in the network, and the process repeats until<br>devices have been discovered. | 246<br>2.48 |  |  |
| 3       | Summary Optionally, pits may actively scan designated P ranges for manageable devices. If this is done, then the Daco Business Dashboard Life will attempt to connect to websamer HTPD ports on each IP address in the specified larges to determine if a device is manageable for use navigate to Administration + Discovery page to do the setup later. |                                                                                                    |             |  |  |
|         | Cases Destributed Life has successfully identified devices within your retwork, potentially eliminating the need for an active scan. If you are ready to proceed without conducting a manual scan, simply click the Next button to continue.                                                                                                    |                                                                                                    |             |  |  |
|         | Search IPv4 Range for Devices<br>Enter on on more search addresses in the fields terice.                                                                                                    |                                                                                                    |             |  |  |
|         |                                                                                                    |                                                                                                    |             |  |  |
|         |                                                                                                    | President Cancel                                                                                                    |             |  |  |

La schermata di riepilogo finale della procedura guidata di prima esecuzione confermerà le due selezioni precedenti. Fare clic su Finish (Fine) per completare l'impostazione.

### Note:

Se si annulla questa opzione, l'applicazione CBD Lite manterrà le impostazioni configurate per la password e la privacy all'inizio della prima esecuzione della procedura guidata.

| =       | Cisco Business Dashboard Lite |                               |  |  |  |  |  |
|---------|-------------------------------|-------------------------------|--|--|--|--|--|
| $\odot$ | Device Credentials            | Summary                       |  |  |  |  |  |
| Q       | Discovery                     | Device Credentials            |  |  |  |  |  |
|         |                               | Username/Password admin/*** ø |  |  |  |  |  |
| 3       | Summary                       |                               |  |  |  |  |  |
| · ·     |                               | Discovery                     |  |  |  |  |  |
|         |                               | No IPv4 ranges specified      |  |  |  |  |  |
| i.      |                               | Previous Finish Cancel        |  |  |  |  |  |

## Cose da ricordare

• Poiché CBD Lite è un'applicazione, deve essere avviata manualmente. A meno che l'applicazione non sia in esecuzione, né utenti locali né remoti potranno accedere alla pagina Web di CBD Lite.

• I dati dell'applicazione vengono inoltre memorizzati nel profilo dell'utente che ha installato l'applicazione. Ciò significa che password, impostazioni, backup e configurazioni devono essere conservati dallo stesso utente ogni volta che avvia l'applicazione.

- Se un secondo utente accede al sistema e avvia l'app, configura un nuovo profilo ed esegue di nuovo la prima esecuzione guidata.
- Se più utenti accedono alla pagina Web di CBD Lite, è consigliabile disporre di un server locale o

di un sistema desktop dedicato.

# Aggiornamento di CBD Lite

Passaggio 1

CBD Lite visualizza una notifica sullo schermo quando è disponibile per il download una nuova versione del software.

cisco

# **Cisco Business Dashboard Lite**

2.8.0.20240604

Download Cisco Business Dashboard Lite version 2.8.1

@ 2015-2024 Cisco Systems, Inc. All Rights Reserved.
Cisco, Cisco Systems, and the Cisco Systems logo are registered trademarks or trademarks of Cisco Systems, Inc. and/or its affiliates in the United States and certain other countries.

Passaggio 2

Aprire la schermata About su CBD Lite, in cui è possibile visualizzare il pulsante per il download del nuovo software CBD Lite.

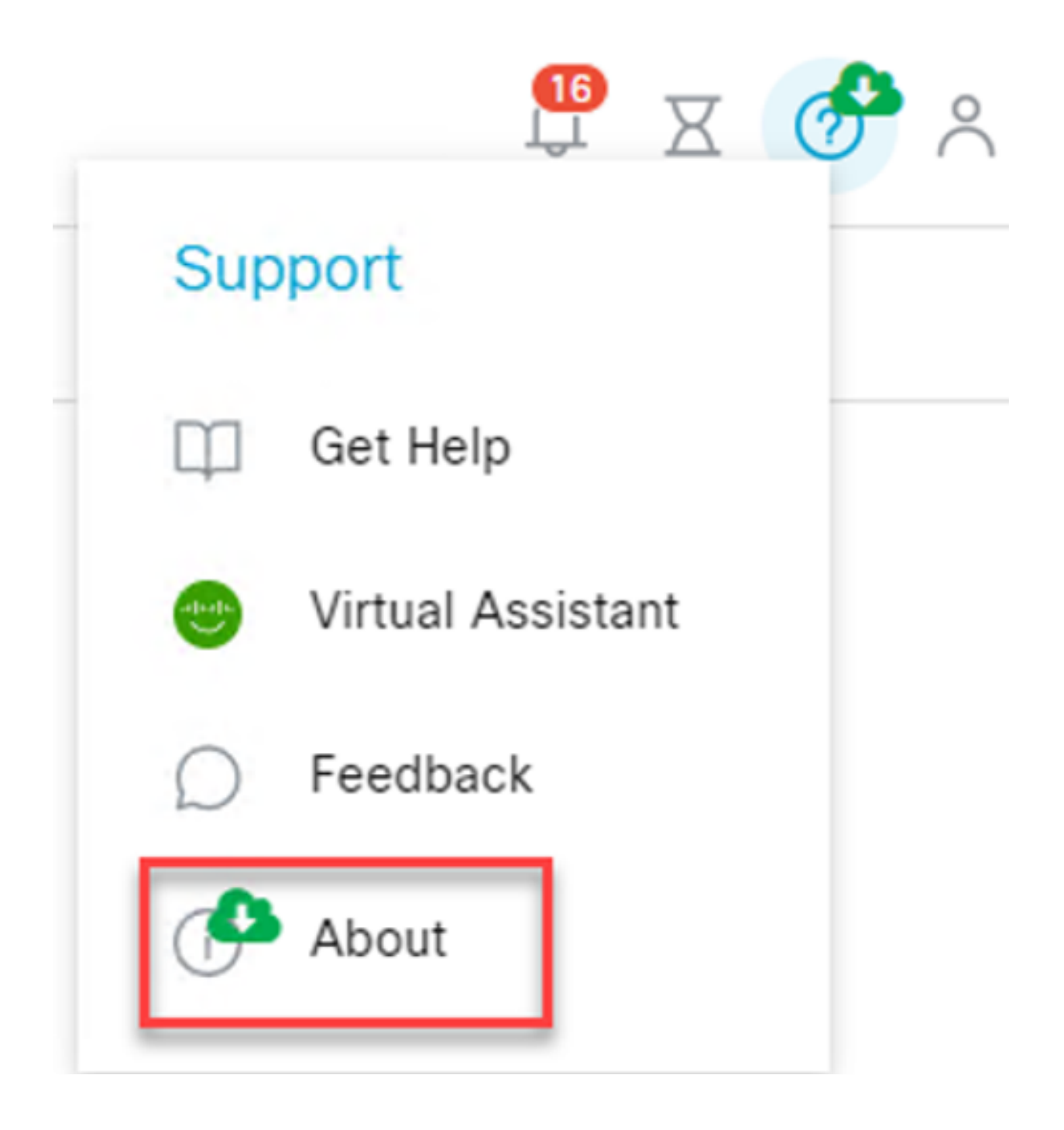

Il link consente di accedere alla pagina di download del software Cisco, in cui è possibile scaricare la nuova versione di CBD Lite Installer.

# Software Download

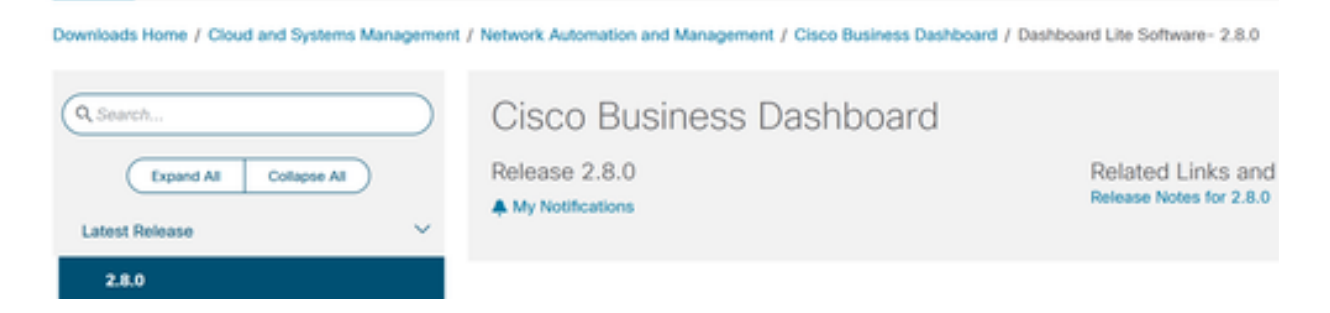

### Passaggio 4

Una volta scaricato il nuovo software, chiudere l'applicazione CBD Lite sul sistema ed eseguire il programma di installazione.

| Cisco                     | Business Dashboard Lite Setup —                                              |     |   |
|---------------------------|------------------------------------------------------------------------------|-----|---|
| <b>Installi</b><br>Please | ng<br>wait while Cisco Business Dashboard Lite is being installed.           |     | 2 |
| Outpu                     | t folder: C:\Program Files\CiscoBusiness\DashboardLite                       |     |   |
| Sh                        | Cisco Business Dashboard Lite Setup                                          | ×   | 1 |
|                           | Cisco Business Dashboard Lite is already installed. It will be repla<br>now. | ced |   |
|                           | OK Can                                                                       | cel |   |

## Disinstallazione di CBD Lite

Ci sono due modi per disinstallare CBD Lite.

Opzione 1

In Windows 11, vai a Impostazioni > App > App installate menu e fai clic sui tre punti accanto a Cisco Business Dashboard Lite e scegli Disinstalla.

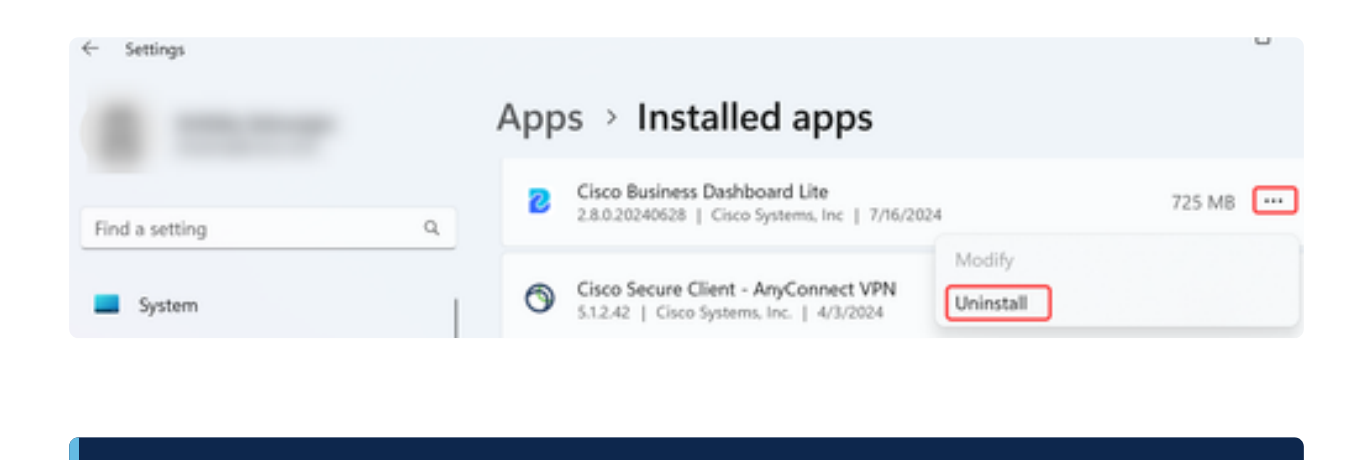

Note:

Versioni diverse di Windows possono avere un percorso diverso al menu App installate.

**Opzione 2** 

È anche possibile selezionare la directory di installazione in Programmi > CiscoBusiness > DashboardLite e fare doppio clic sull'applicazione Uninstall.

Il processo di disinstallazione elimina la directory CiscoBusiness in AppData e il contenuto della directory CiscoBusiness in file di programma.

| This PC > Windows (C:) > Program Files > CiscoBusiness > DashboardLite > |                    |             |        |  |
|--------------------------------------------------------------------------|--------------------|-------------|--------|--|
| 〕 🖻 🗊 🛝 Sort ∽ 🔲 View ∽ 🔸                                                |                    |             |        |  |
| Name                                                                     | Date modified      | Туре        | Size   |  |
| 5 %TEMP%                                                                 | 7/16/2024 8:36 AM  | File folder |        |  |
| a docs                                                                   | 7/16/2024 8:36 AM  | File folder |        |  |
| jdk                                                                      | 7/16/2024 8:36 AM  | File folder |        |  |
| tib                                                                      | 7/16/2024 11:54 AM | File folder |        |  |
| a mongodb                                                                | 7/16/2024 8:36 AM  | File folder |        |  |
| in win                                                                   | 7/16/2024 8:36 AM  | File folder |        |  |
| A Uninstaller                                                            | 7/16/2024 11:54 AM | Application | 163 KB |  |

Note:

Le regole di Windows Firewall create alla prima installazione non vengono rimosse.

## Conclusioni

È tutto pronto! Ora puoi utilizzare CBD Lite per monitorare e gestire facilmente i dispositivi Cisco Business supportati.

Consulta i seguenti link per ulteriori informazioni su CBD Lite.

Administration Guide versione 2.8.0 Guida introduttiva Note release versione 2.8.0

### Informazioni su questa traduzione

Cisco ha tradotto questo documento utilizzando una combinazione di tecnologie automatiche e umane per offrire ai nostri utenti in tutto il mondo contenuti di supporto nella propria lingua. Si noti che anche la migliore traduzione automatica non sarà mai accurata come quella fornita da un traduttore professionista. Cisco Systems, Inc. non si assume alcuna responsabilità per l'accuratezza di queste traduzioni e consiglia di consultare sempre il documento originale in inglese (disponibile al link fornito).